# BD FACSVerse 流式细胞仪样品测试操作流程

- 开机前或关机后检查鞘液桶中是否需要添加鞘液;清空废液桶中的废液后,添加 500ml NaClO 溶液(NaClO 原液稀释 20 倍使用)清洗废液桶,并用纯净水清洗干净(注意:仪 器运行时最好不要进行此项操作);鞘液成分:一定浓度的 NaN3(叠氮化钠)或使用标 准较高的纯净水;
- 2. 开电脑(仪器开机密码: BDIS#1),电脑主机显示屏右下角网络连接图标显示为×号;
- 3. 按下仪器 Power 键, 启动仪器(正常启动, 电源键为绿色), 20 分钟后激光器预热完成;
- 待×号变为!时,即可运行 FACSuit 软件(软件密码: bdadministrator);连接成功,则 工作界面左下角状态符号显示为 Connected;液流系统就绪,则工作界面左下角状态符号 显示为 Fluidics;
- 5. 仪器开机或运行时出现故障,根据提示信息操作后仍然无法修正,根据以下途径获得故障发生时产生的报告: a)在 FACSuite软件中的 Cytometer > Maintenance > Generate System Health Report,根据日期、时间将生成的两个文件拷贝出来: system health report connected\_月日年 txt.和 zip文件。b)关闭 FACSuite软件,在电脑桌面上找到 ServiceClient 文件夹,打开,找到 ServiceClient.exe文件,双击打开,选择 Cytometer > Connect > Get Log File,根据提示将其存在自定义的位置,将以上文件发送给您所在区域的工程师或技术支持,或拨打 400-819-9900 以获得准确、有效的支持;
- 6. 正式测定样品前,自下而上执行以下 4 步操作: Cytometer → Fluidics →
  (1) SIT Flush 反冲,执行此步操作前取下样品管(自动结束); (2) Purge Sheath Filter 排气泡、清洗; (3) Drain and Fill Flow Cell 流动室排空气,上样针处添加一管干净的蒸馏水,点击确定; (4) Clean Curvette 清洗流动室,此步所需水量稍多,管中水量不能 太少(2~3ml);
- 1. 上述 4 步完成之后,先做一个水样,测试仪器状态,Flow rate 调制 High,水样较为干净时,Threshold Rate 值较小,一般在 50events/s 以下;
- 水样完成之后,取下样品管,进样针上的指示灯为黄色,指示灯变为绿色时,即可套上测试样品;
- 9. 第一个测试样品为阴性对照样品(细胞未用任何荧光染料进行染色), Flow rate 调制 Low, 主要用于调试电压,电压调试好之后,细胞位于 FSC-A×SSC-A 图像角落;阴性对照样 品需要的量较多,应加大备用量;样品测试时,先点击 Preview(采样,但不收集数据),

然后调试电压,点击 Restart,重复 3 次左右即可将电压调适好;电压调试好之后,点击 Acquire,开始采样同时收集数据;

- 10.测试完成之后,操作软件中点击 next tube 添加新的样品管(该管属性带有上一样品管属性),并选中;取下样品管,仪器自动反冲(灯光为黄色),灯光变为绿色即可上下一个样品;下一个测试样品为单个荧光染料进行染色的样品,主要用于调整荧光补偿值;调整好之后,荧光染色细胞重心高度与阴性对照细胞一致,其它荧光强度数值为0;
- 11. 样品用 n 种染料进行荧光标记,则需要进行 n 次调整荧光补偿值;单个染料进行荧光标记,则不需要调整荧光补偿值;
- 12. 测试完成之后,操作软件中点击 next tube 添加新的样品管(该管属性带有上述所有样品管属性),并选中;取下样品管,仪器自动反冲(灯光为黄色),灯光变为绿色即可上正式样品管(多重荧光染料同时标记不同类群的细胞);
- 13. 正式样品测试完成,即可进行数据分析,包括门的设置(分析某一类群细胞)、添加十字象限、细胞成分分析;
- 14. 样品测试全部完成,执行 daily clean,将 3ml 稀释 20 倍 NaClO(国产原液)溶液上样, 高速运行 10 分钟,清洗管路;
- 15. NaClO 溶液清洗完成,用标准较高的纯水 3ml 走样 2 次,每次 15 分钟,清洗管路中残存 的 NaClO;
- 16. 清洗完成,点击 Cytometer 菜单中的 shut down,仪器状态灯由绿色变为黄色,即可关闭 电源,随后关闭电脑和显示器;
- 17. 进样针处保留 1 管较为干净的除离子水(任何时候进样针处样品管不能为空,仪器未使用时需添加适量的除离子水)。

# BD FACSVerse 流式细胞仪维护及注意事项

- 1. 仪器所处环境温度保持 22℃左右,湿度控制在 60%以下;
- 2. 关机后进样针处保留1管较为干净的除离子水;
- 3. 过滤器发黑、杂质较多则需要更换,一般情况下过滤器每6个月更换一次;
- 鞘液使用叠氮化钠(仪器生产厂家销售),或使用标准较高的纯净水替代;国产 NaClO 原液需要用纯净水稀释 20 倍后方可用于仪器管路的清洗。
- 5. 每6个月做一次 CQC(仪器质控),每1个月做一次 PQC(仪器质控),检测仪器状态 是否正常(500ul纯净水+2滴质控小球,质控小球商品化销售);管路较脏,cv值偏大, 清洗仪器即可;若质控不通过,唯一能做的就是清洗管路或重新配置小球,或询问技术工 程师解决方法;
- 6. 仪器使用频率较低,降低激光器使用寿命;长时间无样品测定时,每周开机1次,测定1 个水样,操作步骤如下:开仪器主机一预热一开电脑及显示器一执行正式测样前4步操作 一测1个水样30分钟一使用稀释20倍NaClO溶液清洗管路一纯水2次清洗管路中残存的NaClO一关机、电脑及显示器(具体操作步骤见BDFACSVerse流式细胞仪样品测试操 作流程部分);
- 7. 仪器月清洗每3个月执行一次,进行月清洗之前,鞘液桶中的鞘液换成稀释20倍的 NaClO 溶液(约需要2升),取下仪器过滤器,并用短接管短接(防止 NaClO 腐蚀过滤器), 上样针处放上3ml稀释20倍的 NaClO 溶液或3ml 纯水,按照软件提示信息进行操作;月 清洗完成之后,取下短接管,重新将过滤器接上,剩余 NaClO 溶液倒掉,重新换上鞘液, 同时清空废液桶中的废液;
- 8. 样品测试全部完成,执行 daily clean,将 3ml 稀释 20 倍 NaClO(国产原液)溶液上样, 高速运行 10 分钟,清洗管路; NaClO 溶液清洗完成,用标准较高的纯水 3ml 走样 2 次, 每次 15 分钟,清洗管路中残存的 NaClO;清洗完成,点击 Cytometer 菜单中的 shut down, 仪器状态灯由绿色变为黄色,即可关闭电源,随后关闭电脑和显示器。

3

# Perform Setup & QC 仪器质控

- . 质控小球制备: 500ul 纯净水+2 滴质控小球(1 滴 20µl),振荡充分混匀;若不立即检测, 则避光保存(2~8℃保存,可用于 24h 内检测; 15~25℃保存,可用于 8h 内检测);
- 6. 质控小球批号导入方法:从 BD 公司网站(www.bdbioscience.com)下载与购买质控小球 批号一致的文件(CS Beads Lots),解压到电脑文件夹中;点击 library--Beads and Reagents--FC Beads/CS & T Beads(选中)--File--import--点击选中解压文 件--确定;
- 3. 打开 BD FACSuite 软件,点击 Setup & QC 图标,在 Task 图标下选中 Perform QC, CS & T Beads Lot ID 选中小球批号;
- 4. 配置好的质控小球放置在进样针处,点击 Start 图标,采集数据,仪器质控开始(质控功能:检测激光器调准;测量%rCV、线性度、分辨率及激光功能;与 Characterization QC 测得的%rCV、线性度、灵敏度进行比较;确定 PMT 电压值,更新荧光补偿矩阵值,作为默认条件);管路较脏,导致质控 cv 值偏大,需要清洗仪器管路;
- 5. 提示检测完成后,可立即点击 yes 查看 PQC 结果报告,多次进行 PQC 质控,可追踪仪器 性能条件的变化(折线图);报告若出现警告、错误信息,参看 BD FACSVerse System Users Guide 进行处理;
- 6. 仪器质控(PQC)一般1个月做一次,CQC每6个月做一次;商业销售的质控小球1瓶
  3000元左右,可做50次仪器质控;

# 双色实验案例(PI和 FITC 染色)-参考1

- (1) 开仪器、显示器、电脑、实验操作前的准备工作见"流式细胞仪样品测试操作流程"部分
- (2) 开仪器软件,点击"Experiment"图标,新建实验。在 worksheet 里面画两张标准模式 图。(a) 全向角和侧向角散点图,X 轴 Label 为 FSC-A,Y 轴 Label 为 SSC-A,X 和 Y 轴 Scale 均为 Linear。(b) 另一张同样也是散点图,X 轴 Label 为 FITC-A (FITC 染正在凋亡的细胞),Scale 为 BiExponential;Y 轴 Label 为 PI-A (PI 染死细胞),Scale 为 BiExponential。设置方法:鼠标选中图像,右击鼠标,下拉菜单选择"Properities",出现 Plot Editor 对话框,选择"Parameters",对图像X和Y轴的Label和Scale 进行 设置
- (3) 阴性对照样品命名为 Blank,将样品上样。首先需调节电压,使全向角和侧向角散点图 上的细胞不压轴、不偏向 X 或 Y 轴、多数细胞处于图像左下角
- (4) 收集细胞数量的设置:鼠标选中"Blank"样品管,右击鼠标,在下拉菜单中选择 "Properities",出现"Tube Properities-Blank"对话框,选择"Acquisition",在Stopping Rules/Create Gate Criteria/Events 中选择细胞数量,点击"Add Criteria",在Combine Gate Criteria and Apply Rule下面框中出现 All Events+选择的细胞数量,点击"Apply Rule", 关闭窗口,完成设置。点击 Acquire,仪器开始细胞至设定值时自动停止

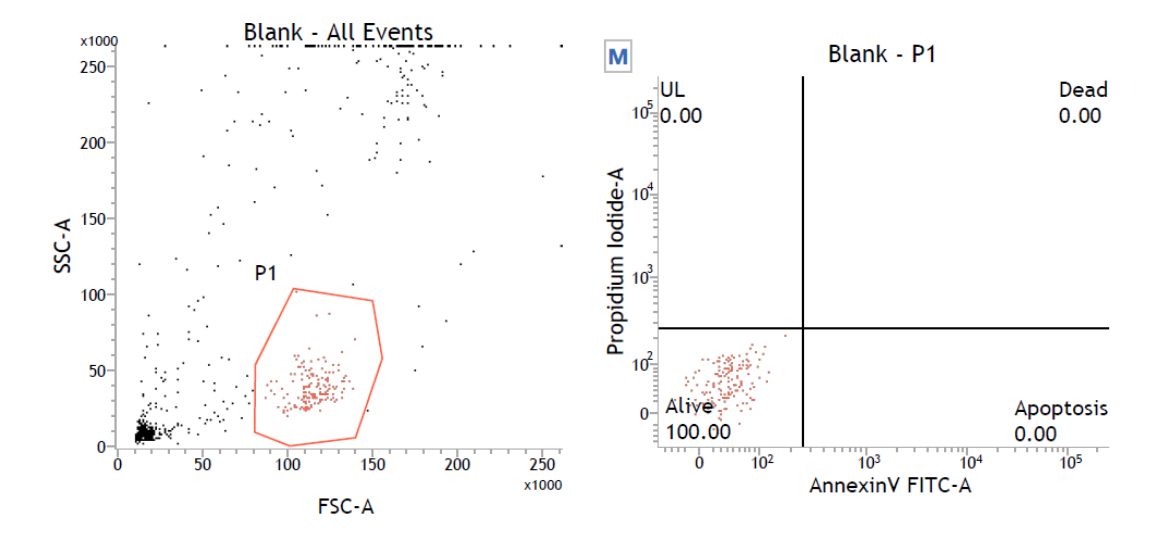

(5) 在全向角和侧向角散点图中画门 P1,圈出需要分析的细胞群体。越靠近角落的细胞群体多为黏连或碎片细胞,因此需要选择具有活力的目标细胞群。在 FITC-A~PI-A 图像中,设置仅显示 P1 门中的细胞群体。方法:鼠标选中图像,右击鼠标,选中"Properities",

出现"Plot Editor"对话框,在General/Primiary Data Source/Parent Population 中,将 P1 勾选上,关闭窗口, FITC-A~PI-A 图像中仅显示 P1 门中的细胞

- (6) 在 FITC-A~PI-A 图像中画十字象限,使 P1 门中的细胞全部分布在一个象限内(处于 图像左下角的象限内)。处于不同象限的细胞具有不同的活力状态:一般左上和右上 象限细胞为死细胞,左下象限为活细胞,右下象限细胞为即将凋亡细胞。点击"Create rich text"图标,在图像上添加文字说明
- (7) 点击"Next",添加新的样品管,将 PI 单染的样品上样,并将 PI 染色的样品管名称 更改为 PI。可设置 P1 门中收集细胞的数量。方法:选中 PI 管右击鼠标,选择 "Properities",出现"Tube Properities-PI"对话框,在 Acquisiton/Stopping Rules/Create Gate Criteria 里面设置,将 Gate 设置为 P1, Events 里面填写需要收集的细胞数量,点 击"Add Criteria",在 Combine Gate Criteria and Apply Rule 下面框中出现 P1+选择的 细胞数量,鼠标选中 P1+数量,点击"Apply Rule",关闭窗口。将 PI 样品管放置在 进样针处,直接点击"Acquire",P1 门中收集细胞到设定数值时,实验自动停止
- (8) 荧光补偿调节。调节后的效果是:活细胞在左下象限,死细胞在左上象限。但实际情况:有一些被 PI 染色的细胞会分布在右上象限,需要调节荧光补偿。调节方法:鼠标选中 PI 管,右击鼠标,选中 "Properities",出现"Tube Properities-PI"对话框,选 "Compensation",调节 X 为 FITC、Y 为 PI 框中的数值,增大或减小框中的数值, 边调节数值,边查看 FITC-A~PI-A 图像,使右上象限中的细胞全部转移到左上象限。

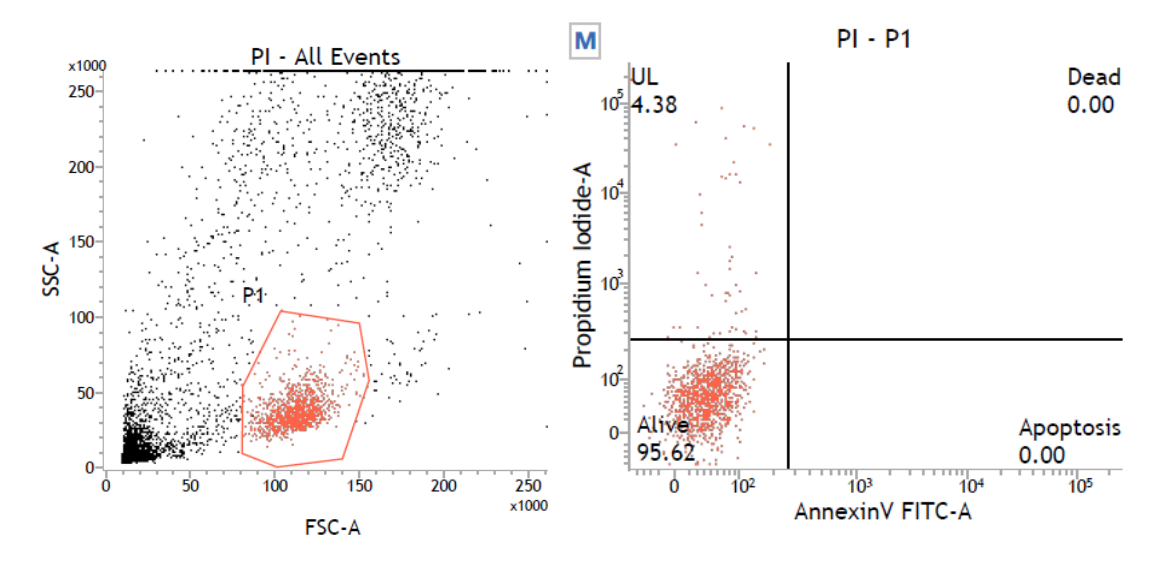

(9) 点击"Next",添加新的样品管,将 FITC 单染的样品上样,并将 FITC 染色的样品 管名称更改为 FITC。FITC 管带有所有上述样品管的属性,直接点击"Acquire",P1 门中收集细胞到设定数值时,实验自动停止

(10) 荧光补偿调节。调节后的效果是:活细胞在左下象限,凋亡细胞在右下象限。但实际 情况:有一些被 FITC 染色的细胞会分布在右上象限,需要调节荧光补偿。调节方法: 鼠标选中 FITC 管,右击鼠标,选中 "Properities",出现"Tube Properities-FITC"对 话框,选"Compensation",调节 X 为 PI、Y 为 FITC 框中的数值,增大或减小框中 的数值,边调节数值,边查看 FITC-A~PI-A 图像,使右上象限中的细胞全部转移到右 下象限

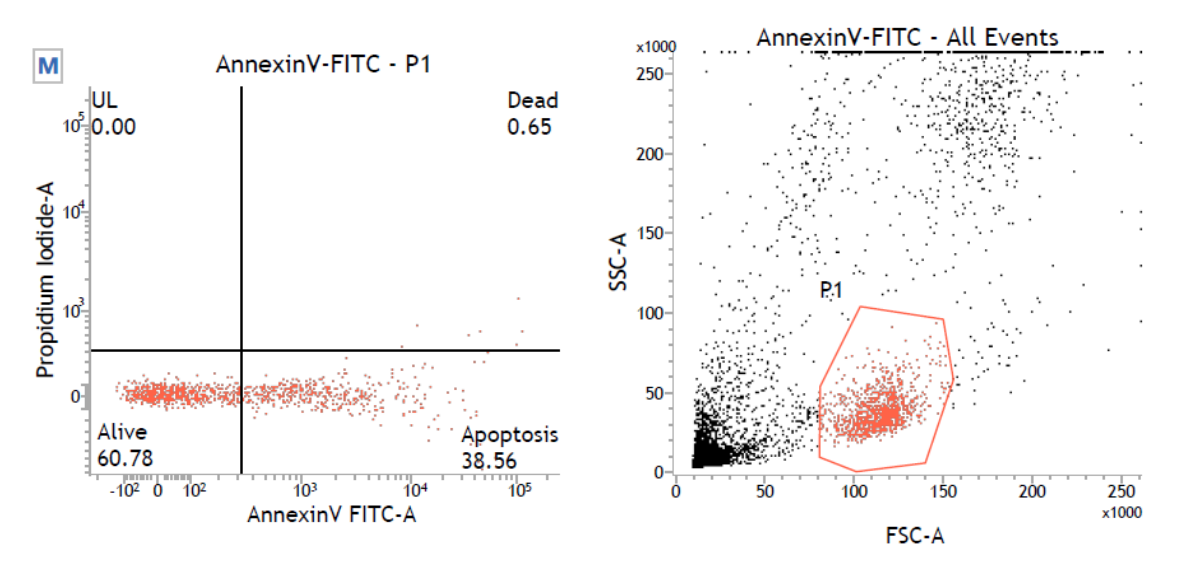

- (11) 点击"Next",添加新的样品管,将处理样品上样(FITC 和 PI 双染色实验),并
   将该样品管名称更改为 Treated。Treated 管带有所有上述样品管的属性,直接点击
   "Acquire",P1 门中收集细胞到设定数值时,实验自动停止
- (12) 在画有十字象限的 FITC-A~PI-A 图像中,死亡细胞和即将凋亡细胞占总细胞数量的 比例,可直接从图中读出

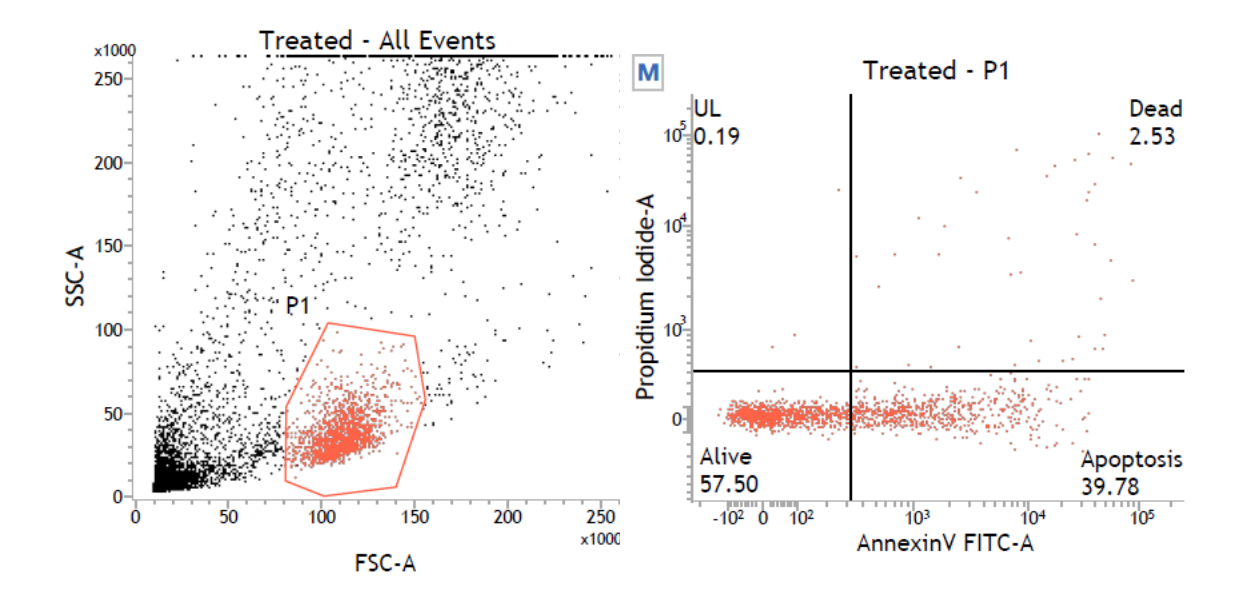

(13) 点击"Statistics",在 worksheet 空白处点击鼠标,即出现统计数据表格。选中统计表格,右击鼠标选中"Edit population",对统计的细胞群体进行定义,将 Blank、PI、 FITC 和 Treated 需要显示的群体勾选上,例如勾选上 All events 或 P1。选中"Edit Statistics",将需要显示的参数勾选上(有 Mean、Geo Mean、SD、CV、RSD、RCV、 Median、Min、Max、Mode 等十种)

| Statistics               |        |          |               |         |               |               |                         |                            |  |  |  |  |  |
|--------------------------|--------|----------|---------------|---------|---------------|---------------|-------------------------|----------------------------|--|--|--|--|--|
| Name                     | Events | % Parent | % Grandparent | % Total | FSC-A<br>Mean | SSC-A<br>Mean | AnnexinV FITC-A<br>Mean | Propidium lodide-A<br>Mean |  |  |  |  |  |
| Blank:All Events         | 763    | ***      | ***           | 100.00  | 73,327        | 72,478        | 51                      | 82                         |  |  |  |  |  |
| Blank:P1                 | 160    | 20.97    | ***           | 20.97   | 115,890       | 37,474        | 45                      | 56                         |  |  |  |  |  |
| PI:All Events            | 7,149  | ***      | ***           | 100.00  | 62,360        | 62,403        | 156                     | 4,914                      |  |  |  |  |  |
| PI:P1                    | 1,096  | 15.33    | ***           | 15.33   | 113,816       | 36,644        | 49                      | 638                        |  |  |  |  |  |
| AnnexinV-FITC:All Events | 7,463  | ***      | ***           | 100.00  | 60,126        | 55,241        | 7,269                   | 412                        |  |  |  |  |  |
| AnnexinV-FITC:P1         | 1,071  | 14.35    | ***           | 14.35   | 114,540       | 37,151        | 2,164                   | 0                          |  |  |  |  |  |
| Treated:P1               | 1,581  | 15.81    | ***           | 15.81   | 112,196       | 36,431        | 1,939                   | 433                        |  |  |  |  |  |
| Treated:All Events       | 10,000 | ***      | ***           | 100.00  | 60,019        | 53,712        | 8,039                   | 4,762                      |  |  |  |  |  |

- (14) 选中需要保存图像的管号(例如 Blank、PI、FITC、Treated),点击 File/Export To PDF,给文件命名,选中保存路径,点击 Save 保存(保存格式为 PDF)
- (15) 需要保存整个实验的图像和数据,点击File/Export/FCS files,选择保存路径,点击"OK" 即可
- (16) 仪器清洗及关机步骤见"流式细胞仪样品测试操作流程"部分

# 单色实验案例(FITC 染色)-参考 2

检测3种处理(DCF、LPS、DEX)对细胞凋亡的影响

- (1) 标准模式图。图 1: 全向角和侧向角散点图 FSC-A(X轴)~SSC-A(Y轴), X轴和 Y轴均设置为 Linear(Create dot plot);图 2: Create Histogram, X轴为 FITC-A, Y 轴为 Count, X轴和 Y轴均设置为 Linear
- (2) 阴性对照(untreated)样品上样,收集细胞数量参照双色实验步骤(4)。先点击"Preview", 调节电压,方法参照"流式细胞仪样品测试操作流程"步骤(9)。点击"Acquire",阴 性对照管开始收集数据
- (3) 图1中画门P1,圈住待分析的细胞群体。选中图1,右击鼠标,选中"Properities", 在 General/Primiary Data Source/Parent Population 界面,勾选 All Events,让图1显示所 有细胞;勾选 P1,让图1 仅显示 P1 门中的细胞。选中图2,右击鼠标,选中"Properities", 在 General/Primiary Data Source/Parent Population 界面,勾选上 P1,让图2 仅显示 P1 门中的细胞。在 Histogram/Histogram Visualization 中勾选上 Fill Histogram 和 Draw Curve,对图形进行可视化设置

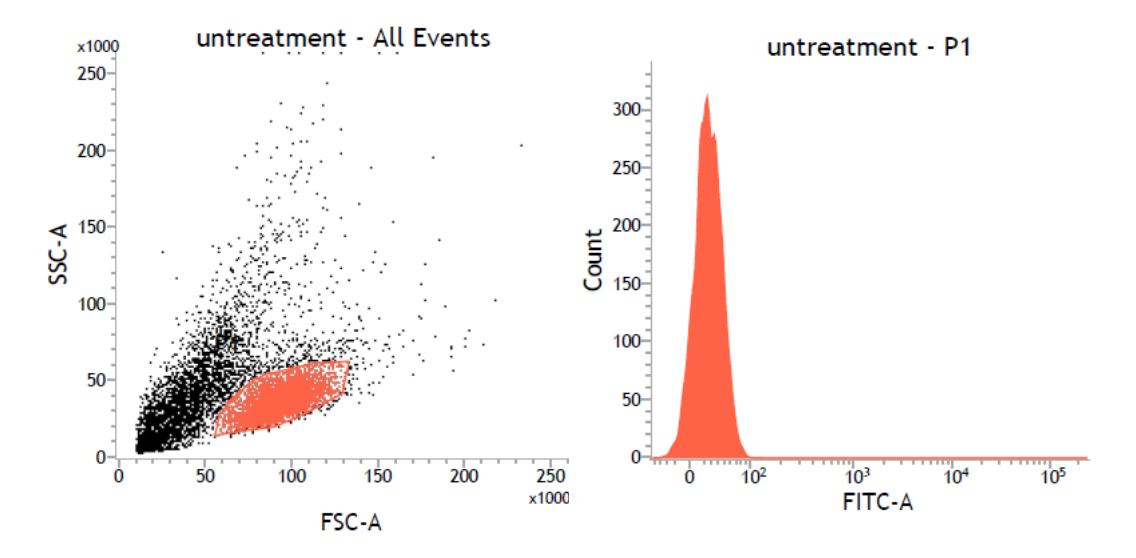

- (4) 点击"Next",添加上样管,名称更改为 DCF(处理名称),可对 P1 门中收集细胞 数量进行设置,方法参照双色实验步骤(4)。将 DCF 处理管放置在进样针处,直接 点击"Acquire",收集细胞至设定值停止
- (5) 点击"Next",添加上样管,名称更改为LPS(处理名称),可对P1门中收集细胞数量进行设置,方法参照双色实验步骤(4)。将LPS处理管放置在进样针处,直接点击"Acquire",收集细胞至设定值停止

(6) 点击"Next",添加上样管,名称更改为Dex(处理名称),可对P1门中收集细胞数量进行设置,方法参照双色实验步骤(4)。将Dex处理管放置在进样针处,直接点击"Acquire",收集细胞至设定值停止

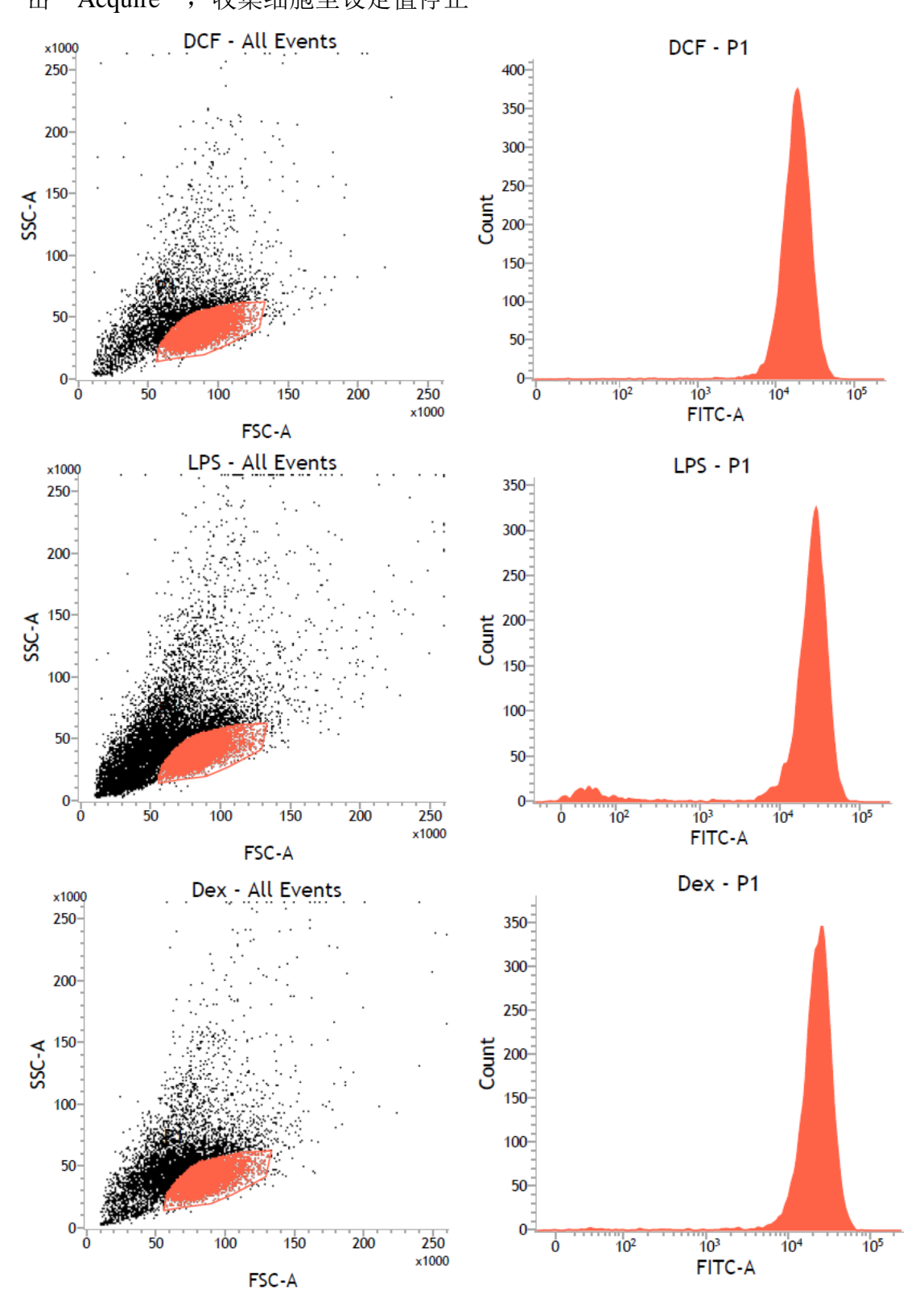

(7) 为更形象化比较不同处理对细胞凋亡的影响程度,将对照及3种处理的FITC-A~Count

图进行叠加。方法:选中"untreated"管,鼠标选中"FITC-A~Count"图,右击鼠标,选中"Properities",出现 Plot Editor 对话框,选中"Overplay",在"Source"里面选择 untreated 后,点击"Add"按钮;在"Source"里面选择 DCF 后,点击"Add"按钮;在"Source"里面选择 LPS 后,点击"Add"按钮;在"Source"里面选择 Dex 后,点击"Add"按钮。将对照及3种处理共4张 FITC-A~Count 图叠加在一起。在该 界面下可对图的 Population/Color/Line Style 进行修改。Population 一般设置为 P1

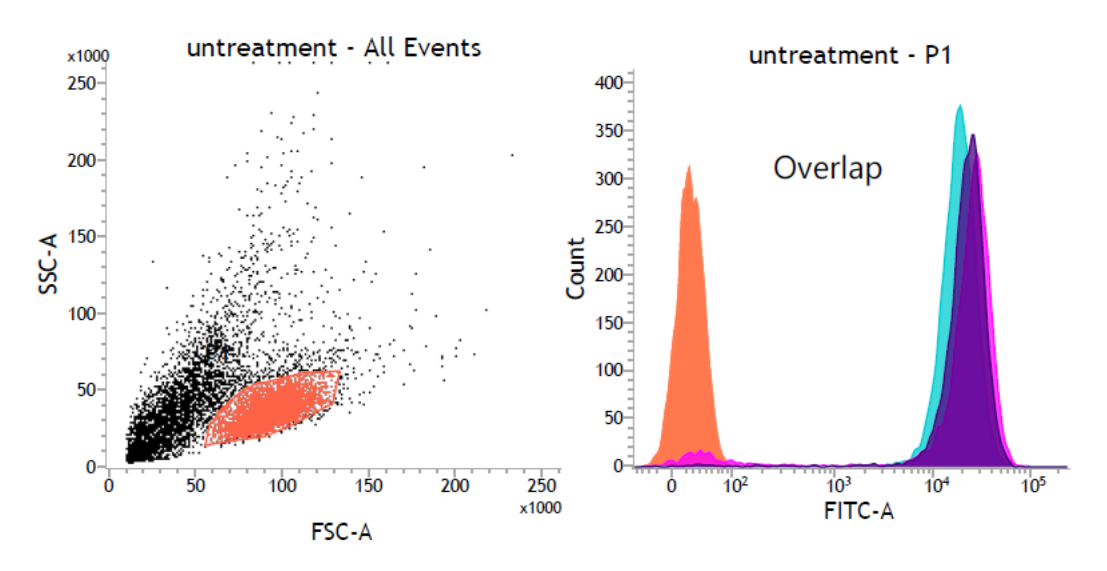

(8) 数据统计分析见双色实验步骤(13)

| Statistics     |        |          |               |         |               |               |                |  |  |  |  |  |  |
|----------------|--------|----------|---------------|---------|---------------|---------------|----------------|--|--|--|--|--|--|
| Name           | Events | % Parent | % Grandparent | % Total | FSC-A<br>Mean | SSC-A<br>Mean | FITC-A<br>Mean |  |  |  |  |  |  |
| DCF:P1         | 8,770  | 72.28    | ***           | 72.28   | 88,974        | 37,339        | 20,552         |  |  |  |  |  |  |
| LPS:P1         | 7,763  | 44.02    | ***           | 44.02   | 84,828        | 37,025        | 26,660         |  |  |  |  |  |  |
| Dex:P1         | 7,968  | 59.65    | ***           | 59.65   | 85,344        | 37,506        | 24,813         |  |  |  |  |  |  |
| untreatment:P1 | 6,086  | 60.86    | ***           | 60.86   | 93,641        | 33,229        | 29             |  |  |  |  |  |  |

(9) 仪器清洗及关机步骤见"流式细胞仪样品测试操作流程"部分

#### 植物倍性实验(PI染色)-参考3

植物样本用流式检测往往碎片很多,所以我们一般用 SSC 配合 PI 的图来圈住目的细胞 群体,排除碎片,如下左图,门里是 PI 染上色的 DNA,左侧压在坐标轴上的是碎片。植物 样本无需去除粘连体,直接画直方图看 DNA 倍性关系即可,如下图:

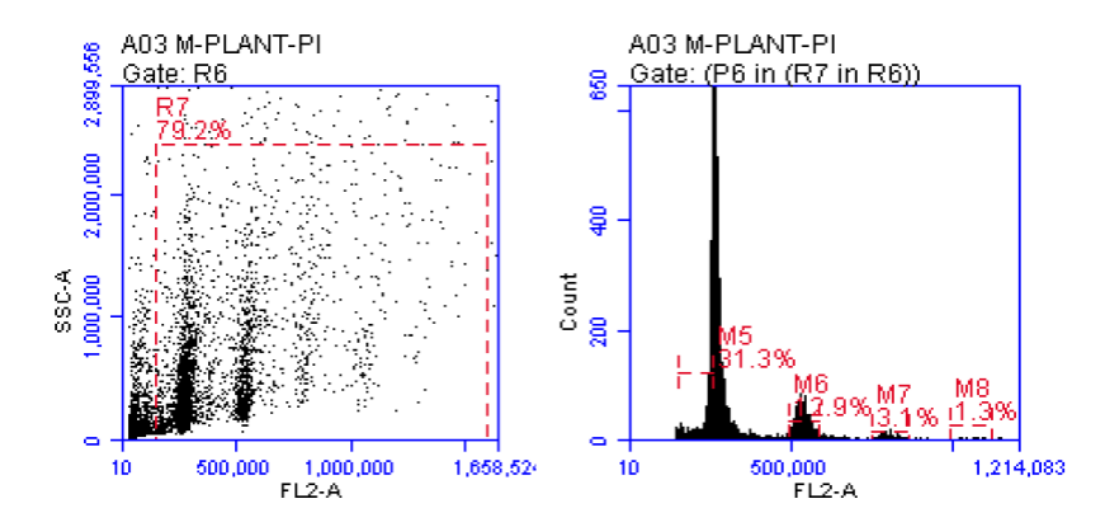

上述是用流式细胞仪 Accuri C6 检测植物倍性所得的图像。PI 检测通道为 FL2-A,因此 X 轴的 Label 为 FL2-A。X 轴和 Y 轴的 Scale 均为 Linear。左图上靠近 Y 轴的为细胞碎片,分 析时画门将其排除,例如图中画门 R7,排除碎片,圈住待分析的细胞群体。右图细胞荧光峰 值图,X 轴表示荧光值的大小,Y 轴为数量。荧光值越大,表示细胞 DNA 含量越高,代表职 务倍性越高。右图靠近 Y 轴的第一个峰数量较多,真实反映细胞倍性,其它峰表示细胞处于 细胞周期的不同阶段。植物倍性计算方法:参考植物的倍性×(待测物种荧光值/参考物种荧光值)。